### Пульт ДУ

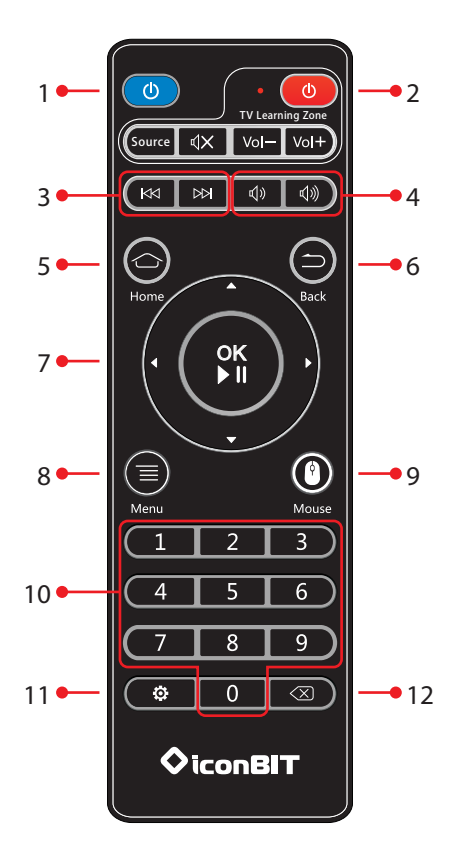

### ♦iconBIT XDS7

# Краткое руководство пользователя

Русский

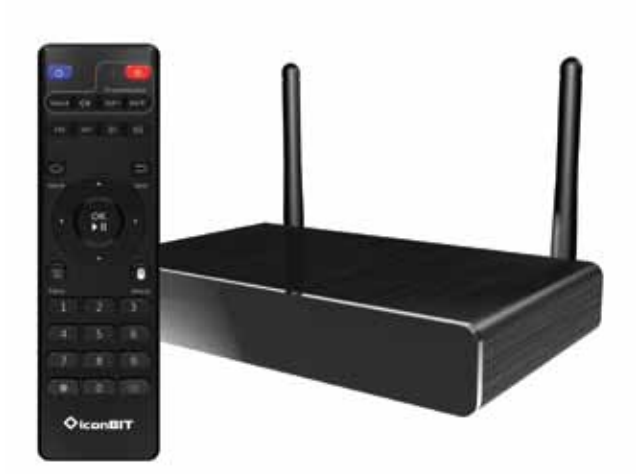

Благодарим за приобретение нашего продукта. Для оптимизации производительности а также в целях безопасности прочитайте исохраните для дальнейшего использования данное руководство.

| 1  | (0)                         | Питание Вкл/выкл                                    |
|----|-----------------------------|-----------------------------------------------------|
| 2  | TV Learning Zone            | Кнопки управления<br>ТВ (настраиваемые)             |
| 3  |                             | Назад/вперед                                        |
| 4  | <b>ব</b> » বি»              | Громкость +/-                                       |
| 5  | Home                        | Возврат в главное меню                              |
| 6  | Back                        | Возврат на уровень<br>выше / выход                  |
| 7  |                             | Кнопки навигации,<br>управление<br>воспроизведением |
| 8  | Menu                        | Контекстное меню                                    |
| 9  | Mouse                       | Режим мыши вкл/выкл                                 |
| 10 | 1 2 3   4 5 6   7 8 9   0 0 | Цифровые кнопки                                     |
| 11 | <b>\$</b>                   | Настройки                                           |
| 12 |                             | Удаление символа                                    |

## Обучение коду дистанционного управления

Вы можете управлять телевизором или другими устройствами при помощи данного пульта. Для этого выполните следующие шаги.

- 1. Нажмите и удерживайте красную кнопку в зоне обучения ТВ в течение 5 секунд пока не прекратится мигание LED индикатора и он будет гореть постоянно.
- 2. Нажмите на любую кнопку в ТВ зоне, для которой вы хотите назначить функцию.
- 3. Когда LED индикатор начнет мигать, направьте пульт TB в сторону ИК-окошка пульта и нажмите нужную кнопку на пульте TB.
- 4. Когда клавиша назначена, LED индикатор перестанет мигать.
- 5. Нажмите кнопку ОК на пульте XDS74К для подтверждения.
- Повторите описанную выше процедуру для назначения других кнопок. Вы можете назначить в общей сложности до 5 кнопок в зоне обучения.

### Обзор XDS74К

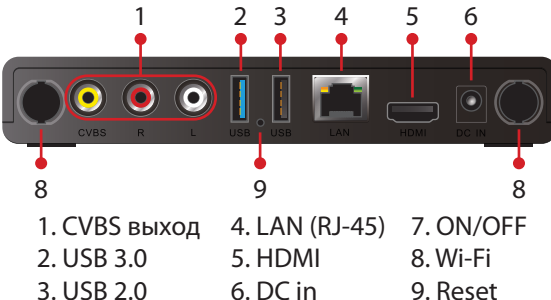

- CPU: Четырехъядерный ARM Cortex-A7
- 3D GPU: Четырехъядерный Mali 450
- OC: Android 4.4.2
- Память: 1ГБ DDR3 / 8ГБ Flash
- Видеовыходы: HDMI 1.4a (поддержка 3D) / CVBS
- Аудиовыходы: HDMI 1.4a / Аналоговый
- Сеть: Wi-Fi 802.11 a/b/g/n 2,4 ГГц, 5 ГГц 2Tx2Rx, Ethernet (RJ-45)
- USB: 1 x USB 3.0, 1 x USB 2.0
- Питание: DC 5B / 2A
- Особенности: Универсальный сетевой 4К Медиаплеер / Беспроводная двухдиапазонная точка доступа 5 Птц / Четырехъядерный Android mini PC / Универсальный пульт дистанционного управления / Режим автовоспроизведения / Screen Mirroring

Производитель оставляет за собой право изменять данные характеристики без предварительного уведомления.

#### Обновление прошивки с помощью режима восстановления

- Скачайте новую прошивку (update.zip) и скопируйте файл прошивки в корневой каталог USB-накопителя (не распаковывайте архив).
- 2. Подключите USB-накопитель к порту USB 2.0.
- Когда XDS74К выключен, используя скрепку или булавку нажмите и удерживайте утопленную кнопку перезагрузки на задней панели устройства.
- Удерживая нажатой кнопку перезагрузки, включите XDS74K. Продолжайте удерживать кнопку не менее 5 секунд, затем отпустите ее.
- 5. XDS74К начнет обновление с USB-накопителя.

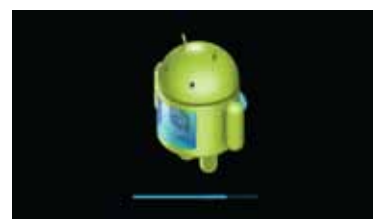

- 6. Дождитесь завершения обновления. Обновление может занять около 5 минут.
- 7. После завершения XDS74К автоматически перезагрузится.

### Подключение аудио/видео

- 1. Отключите адаптер питания.
- 2. Подключите кабель HDMI к HDMI выходу XDS74K.
- Подключите другой конец HDMI кабеля к HDMI входу на телевизоре.

Кабель HDMI не входит в комплект.

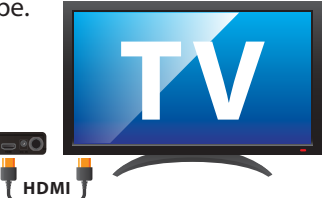

#### Сетевые подключения

#### 1. Проводное

- Подключите сетевой кабель к LAN-порту XDS74К и подключите другой конец сетевого кабеля к свободному порту на коммутаторе LAN, маршрутизаторе или интернет розетке.
- 2) Перейдите в раздел Настройки → Сеть → Ethernet для настройки проводной сети.
- 3) Пожалуйста, отключите Wi-Fi перед использованием Ethernet.
- 2. Беспроводное
  - Перейдите в раздел Настройки → Сеть → Wi-Fi, чтобы настроить параметры беспроводной сети.
  - 2) Пожалуйста, отключите Ethernet перед использованием Wi-Fi.

## Обновление прошивки из меню Настройки

- 1. Скачайте новую прошивку (update.zip) и скопируйте файл прошивки в корневой каталог USB-накопителя (не распаковывайте архив).
- 2. Подключите USB-накопитель к любому порту USB XDS74K.
- Перейдите в раздел Настройки → Обновление → Локальное обновление и выберите букву диска USB.
- 4. XDS74К начнет обновление с USB-накопителя.

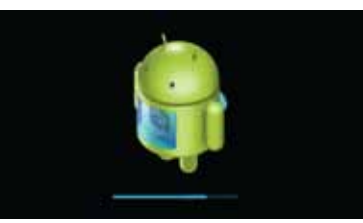

- Дождитесь завершения обновления. Обновление может занять около 5 минут.
- 6. После завершения XDS74К автоматически перезагрузится.

www.iconbit.ru